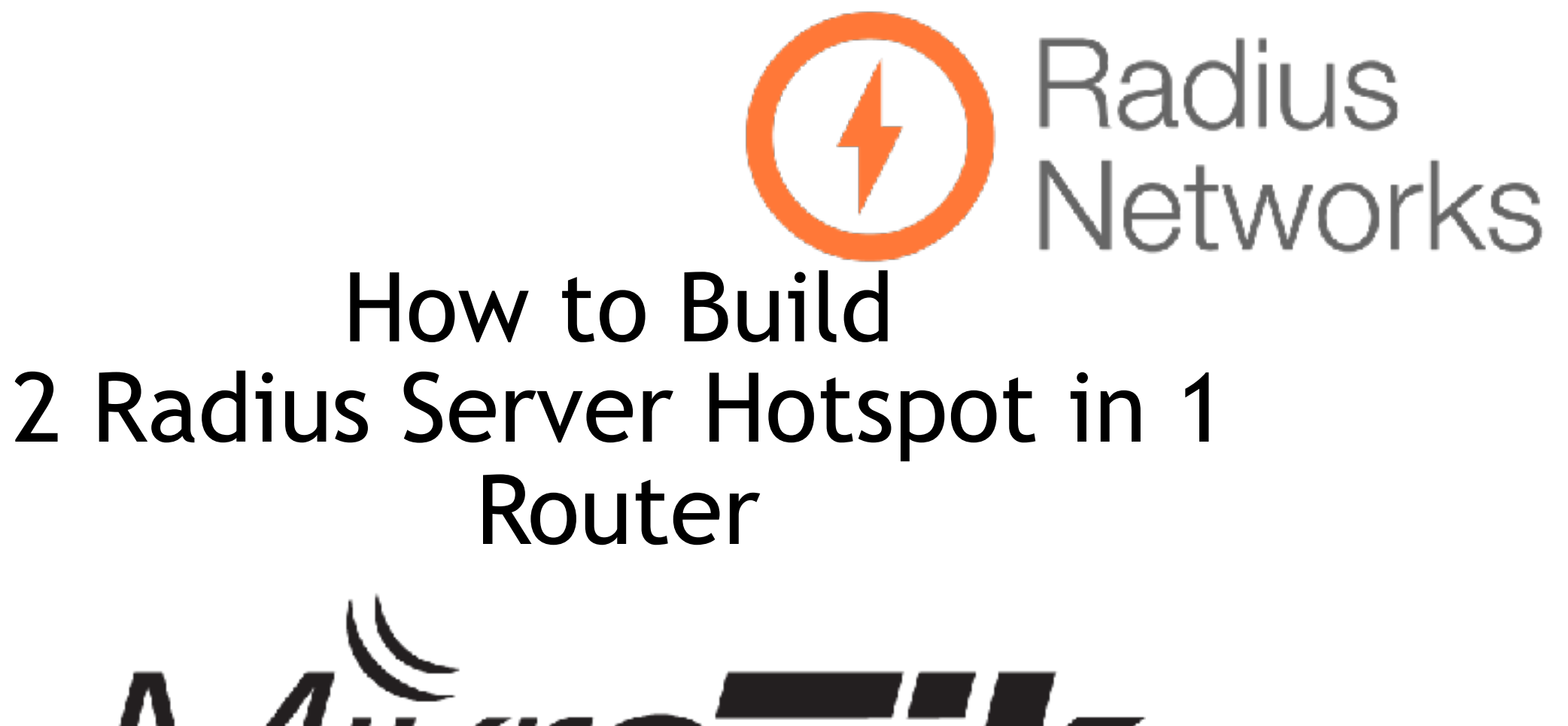

Mikrotik

Mikrotik User Meeting 2016

## Perkenalan diri

IRFAN DIVI ZIANKA

PELAJAR SMKN 1 KOTA BEKASI.
ALUMNI PESANTREN NETWORKERS 2015/2016.

SERTIFIKASI (MTCNA & MTCRE) KONTAK HP : +62-822-1410-2714 EMAIL : ZHIANKA007@GMAIL.COM

# Tentang sekolah

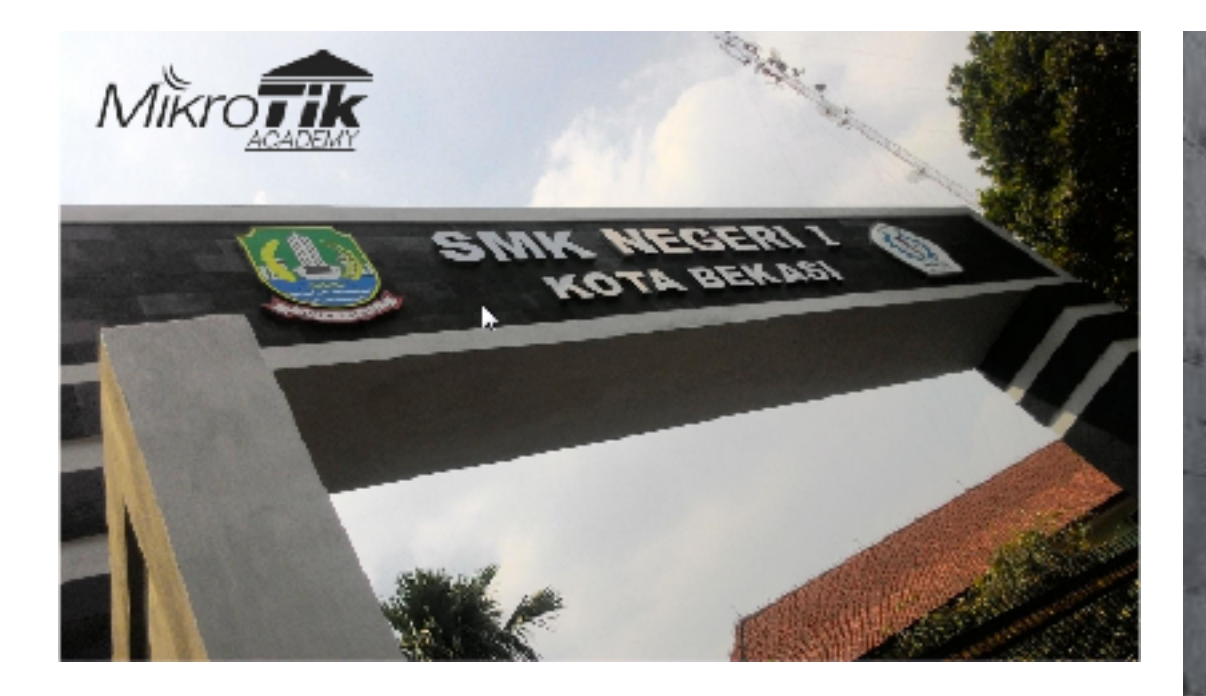

Alamat : Jalan Bintara 8 No. 2, Bintara, Bekasi Barat, Kota Bks, Jawa Barat 17134, Indonesia

#### KOMPETENSI KEAHLIAN SMK NEGERI 1 KOTA BEKASI

- Teknik Kendaraan Ringan
- Rekayasa Perangkat Lunak
- Teknik Kemputer Jaringan
- Teknik Pemesinan
- Teknik Pengelasan
- Multimedia
- 🗧 Tata Busana
- Akuntansi

## Mikrotik academy

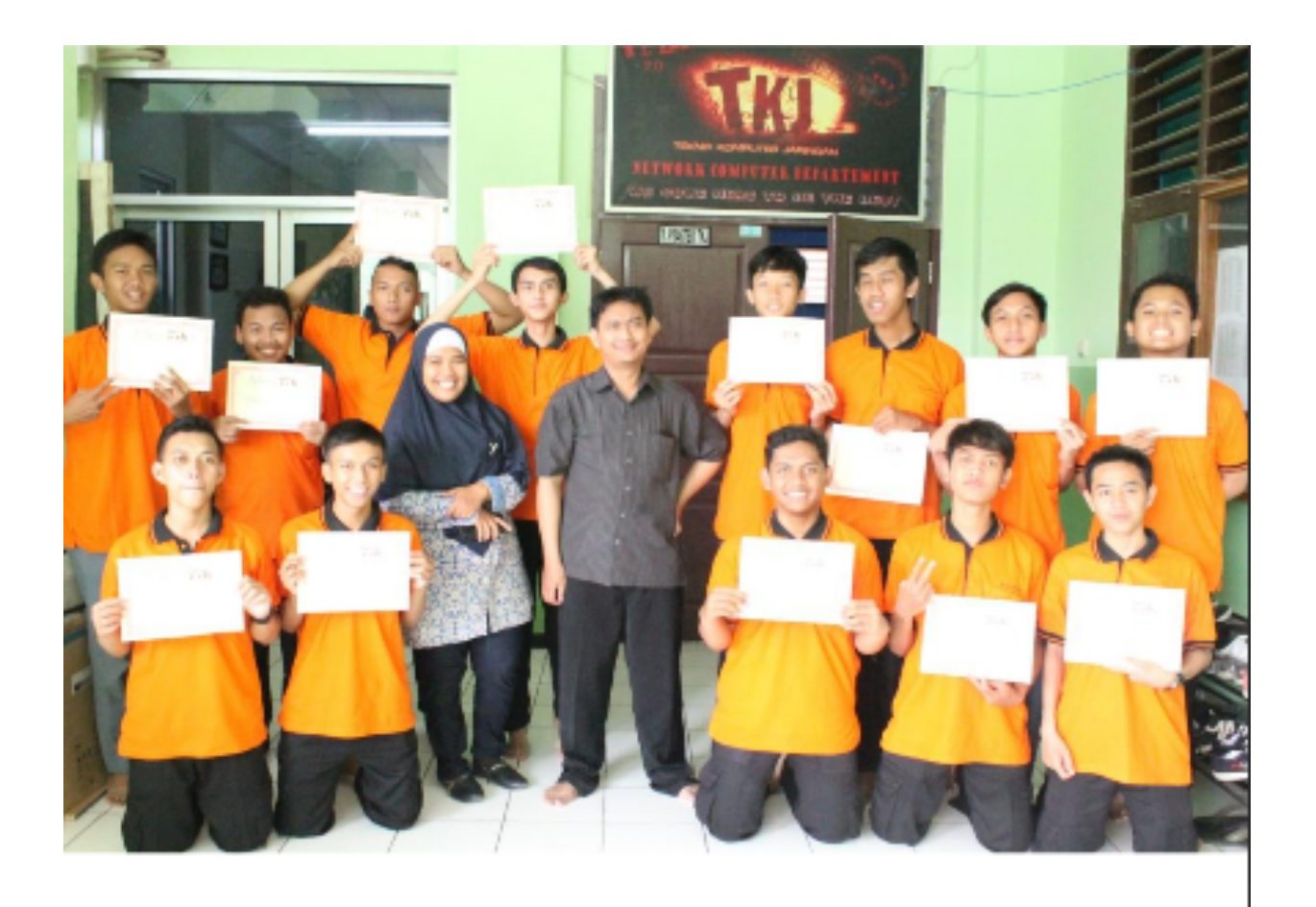

## **Tentang Pesantren Networkers**

 STUDY NETWORK
 LEARN

 CREATION
 STUDY LANGUANGE (ENGLISH AND ARAB )

#### TEMAN – TEMAN PESANTREN NETWORKERS

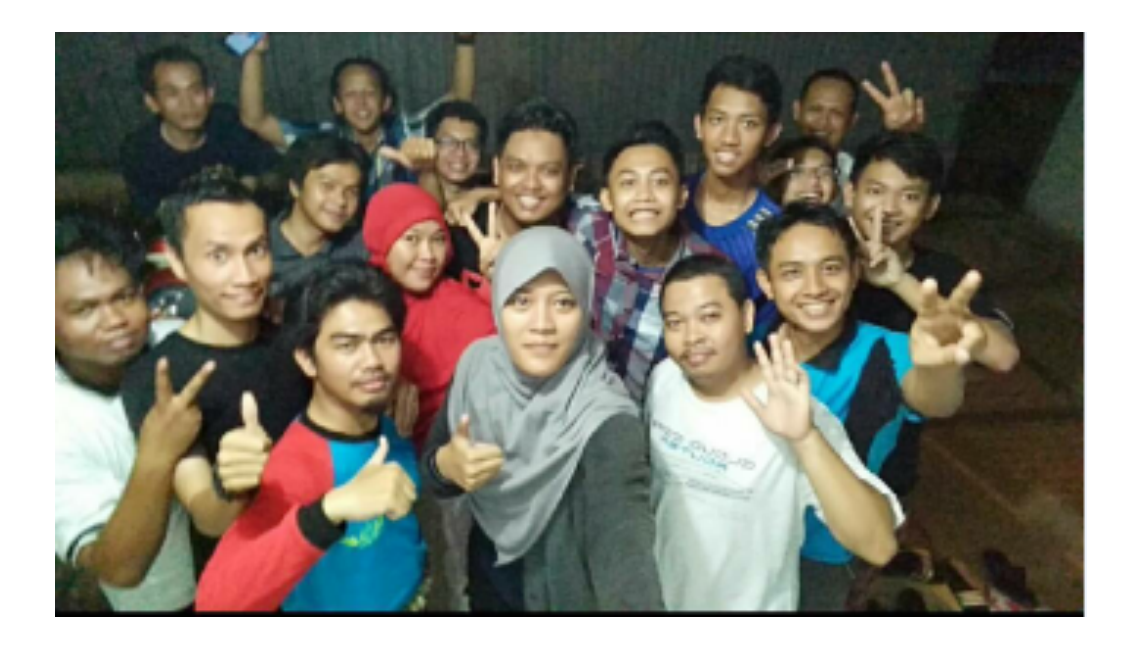

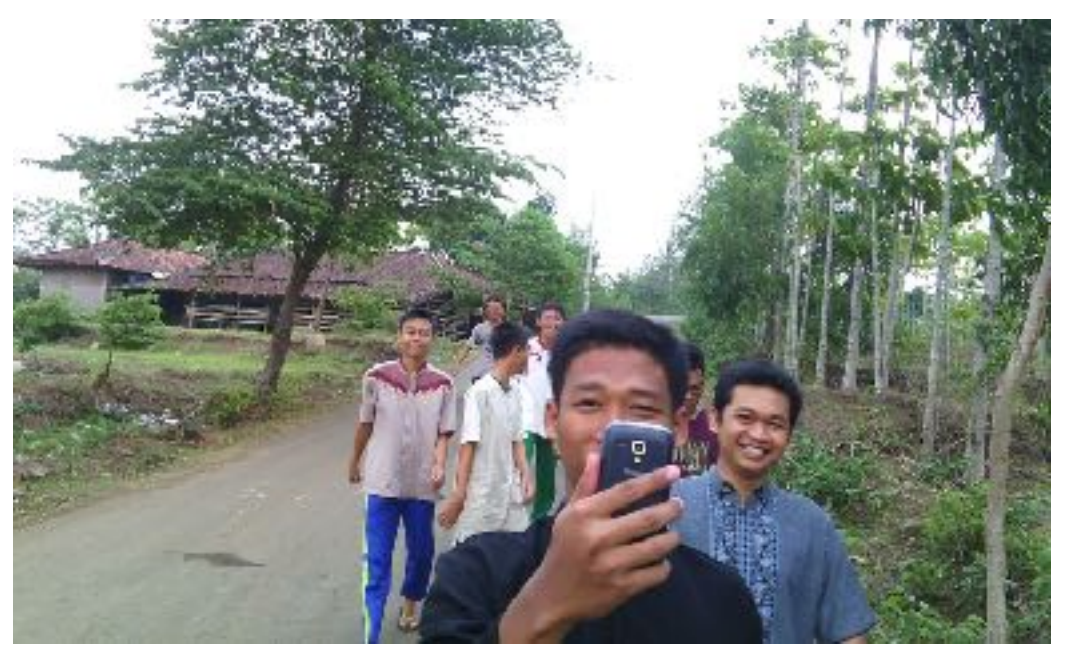

### AKTIVITAS PESANTREN NETWORKE Pray – config – eat – sleep – no take a bath

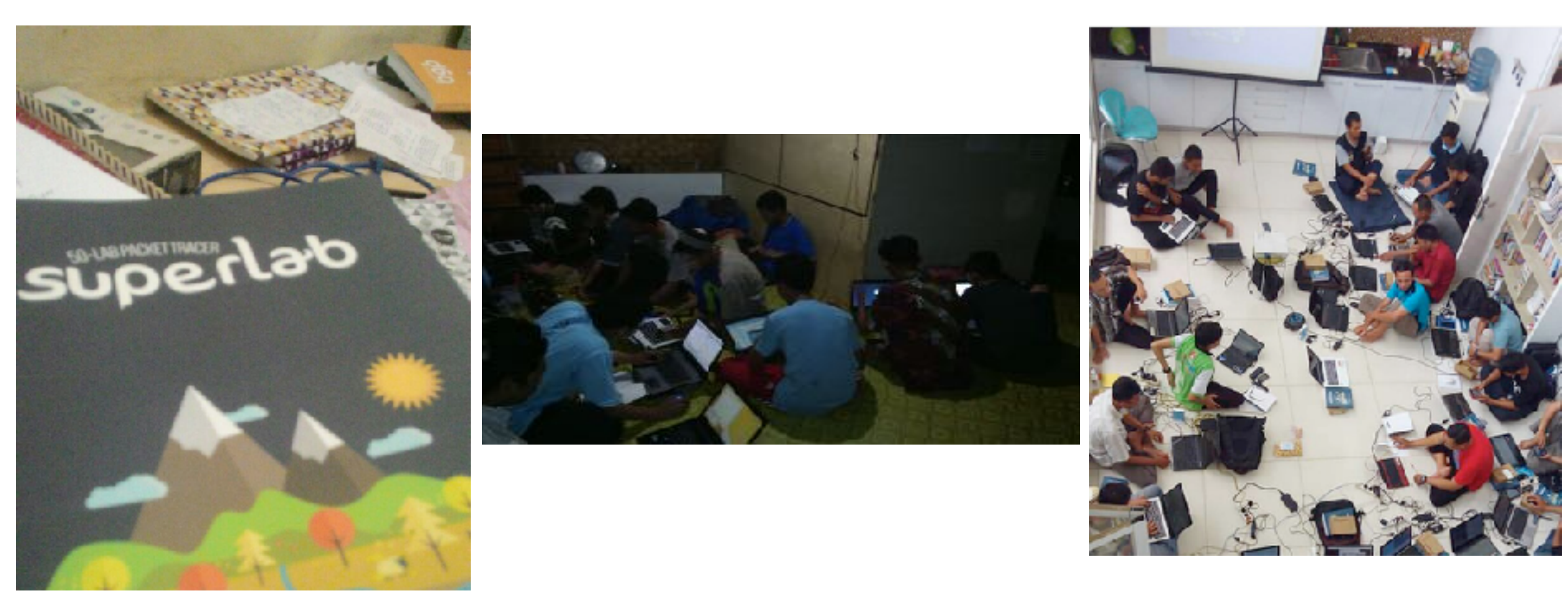

# AGENDA

Introduction about RADIUS The Concepts (topology) Configuration Result

## Introduksi Radius Server

 RADIUS (Remote Authentication Dial-In User Service) adalah sebuah protokol keamanan komputer yang digunakan untuk melakukan

Authentication , Authorization & Accounting secara terpusat untuk mengakses jaringan.

Radius menggunakan metode Client – Server dalam konsep jaringan.

#### Packet Flow Authentication & Authorization

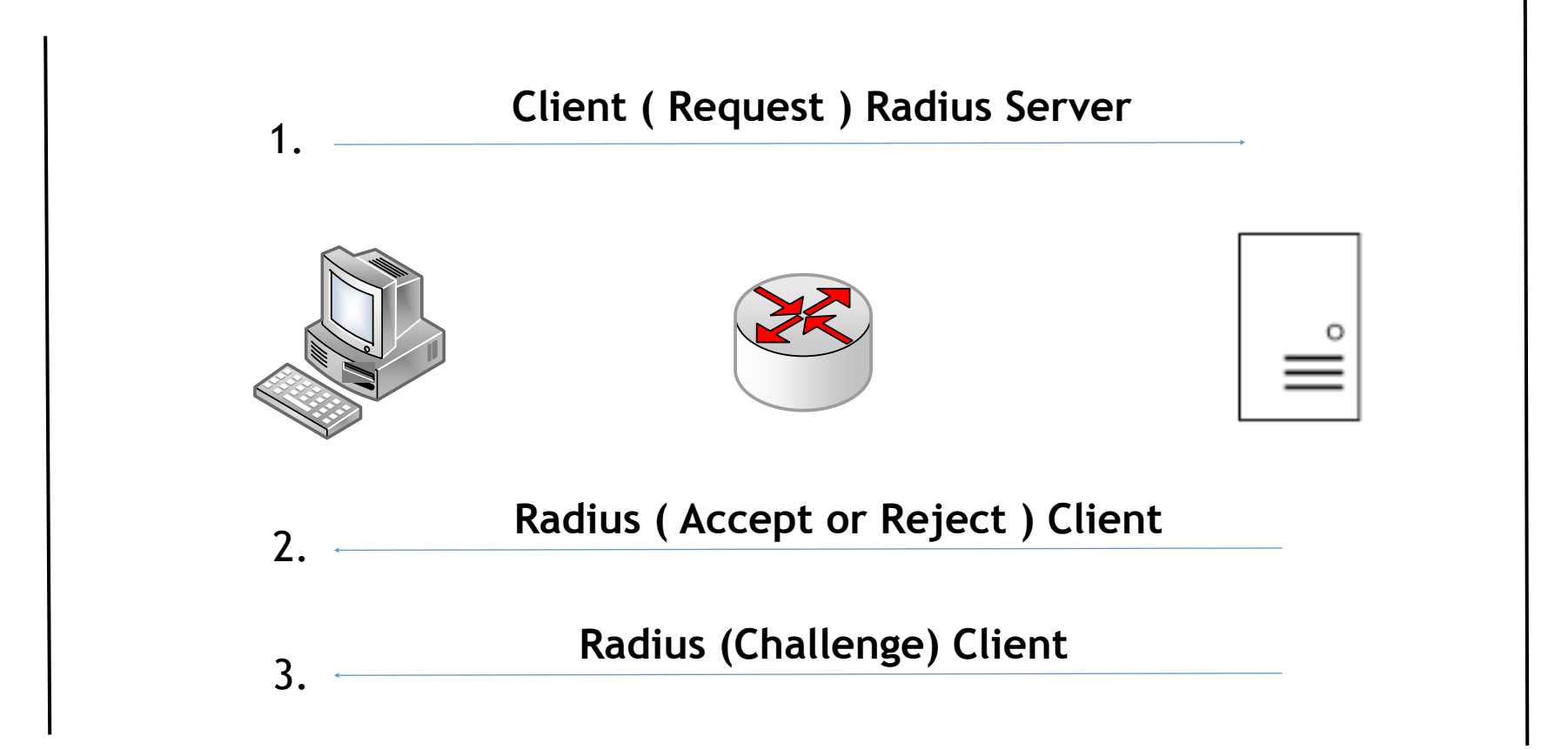

# Packet Flow Accounting

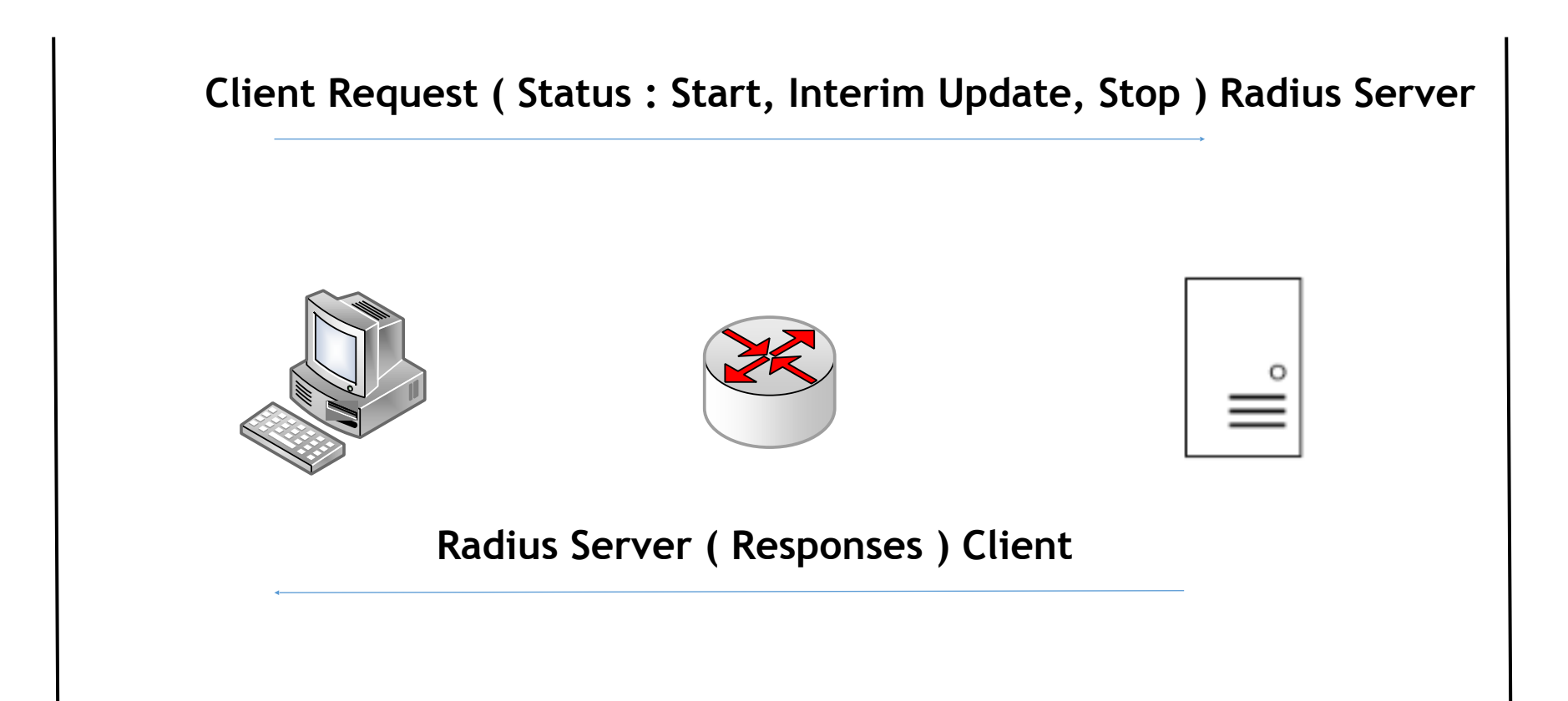

#### Authentication (who is allowed to access)

Merupakan sebuah metode untuk memverifikasi user berbasiskan pada username dan password. Username dan Password merupakan syarat utama dalam proses autentikasi

| Stean | n Login      |                    |               |          | - ^ |
|-------|--------------|--------------------|---------------|----------|-----|
|       | Ð            | STEAM              |               |          |     |
| Ļ     | Account name | juetakjuetak       |               |          |     |
|       | Password     | •••••              |               |          |     |
|       |              | Remember my        | password      |          |     |
|       |              |                    |               | CANCEL   |     |
|       |              |                    |               |          |     |
|       | Need         | help with sign in? | I CANT SIGN I | N        |     |
|       | Don't have a | a Steam account?   | CREATE A NEV  | VACCOUNT |     |
|       | Don't have a | a Steam account?   | CREATE A NEV  | NACCOUNT |     |

#### Authorization (allowed services)

Metode yang bertugas untuk menyediakan access control terhadap resource atau operasi apa saja yang dapat dilakukan oleh user.

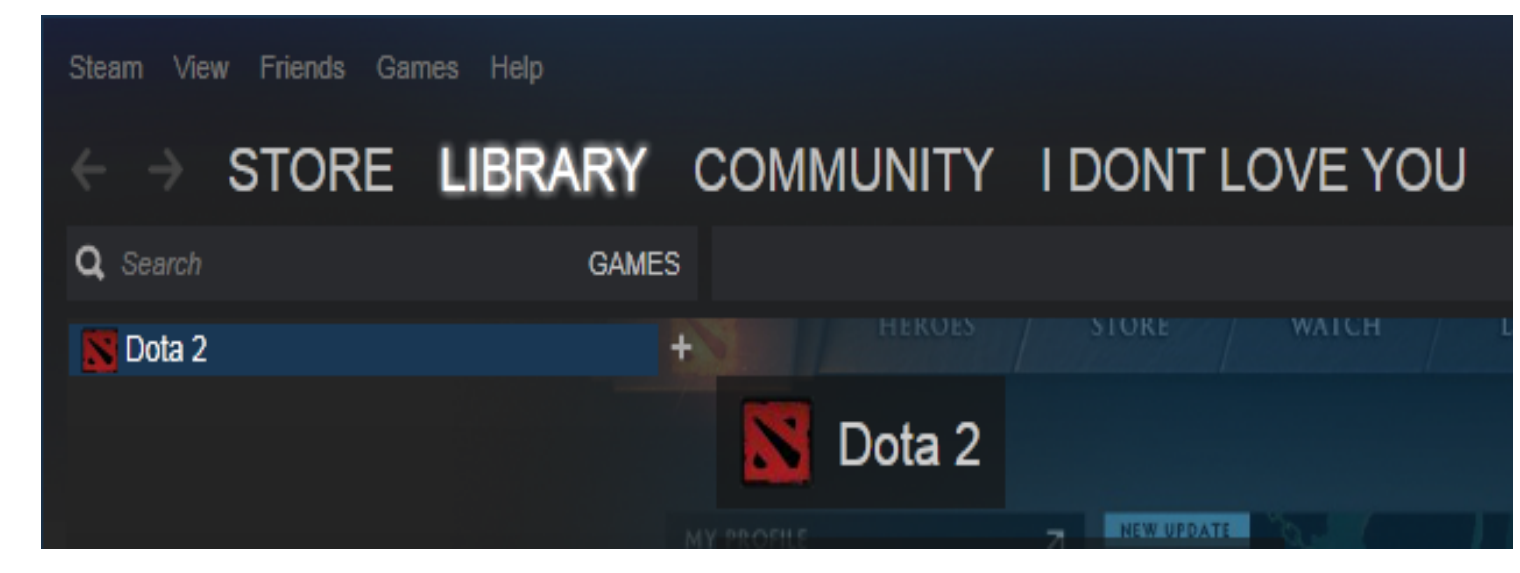

### Accounting (user monitoring)

Metode yang bertugas untuk menelusuri tindakan user, resource yang diakses dan lamanya mengakses suatu resource.

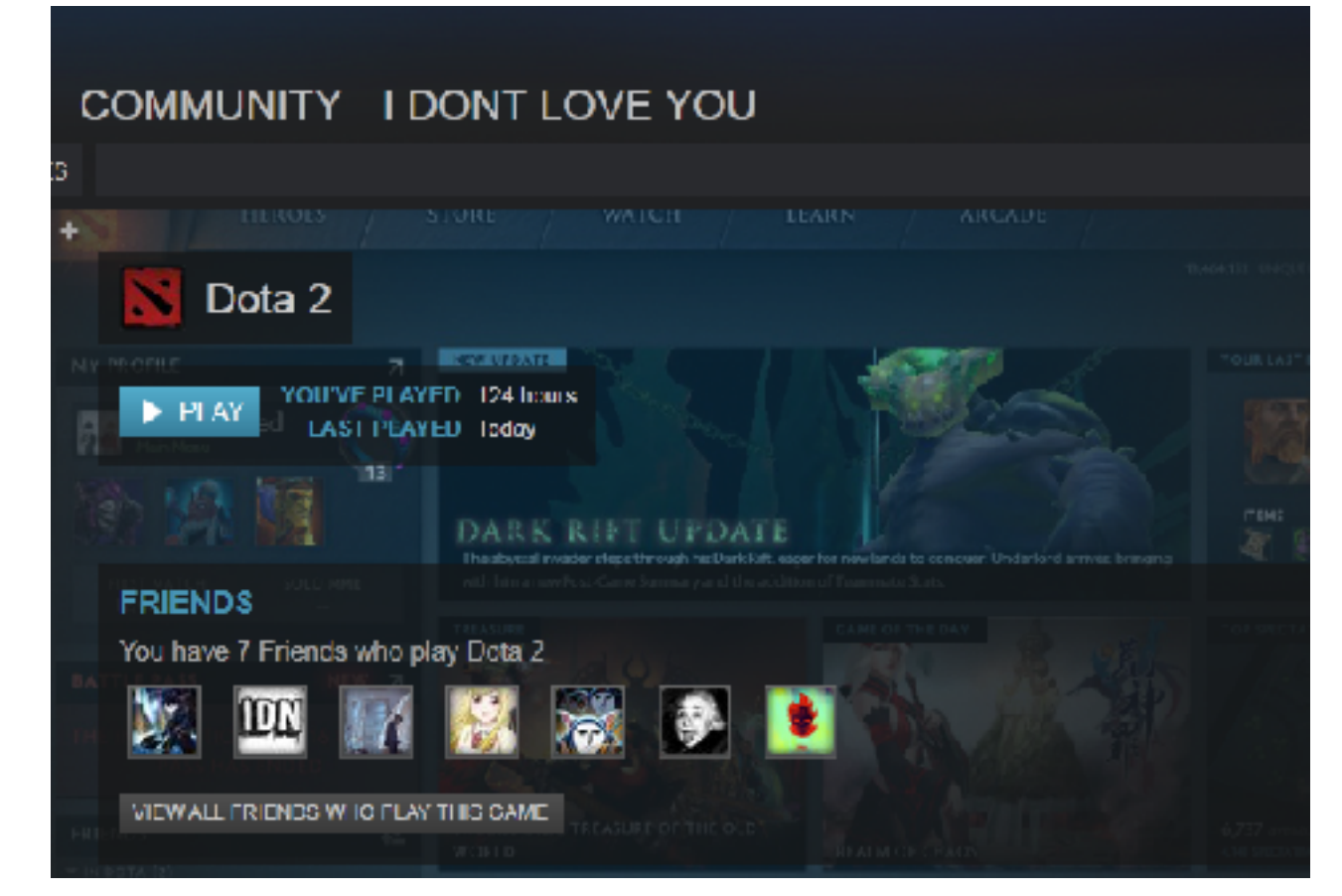

# Concepts

- Setting ip address
- Setting internet connection
- Setting radius & hotspot server
- Setting hotspot server profile
- Setting user manager

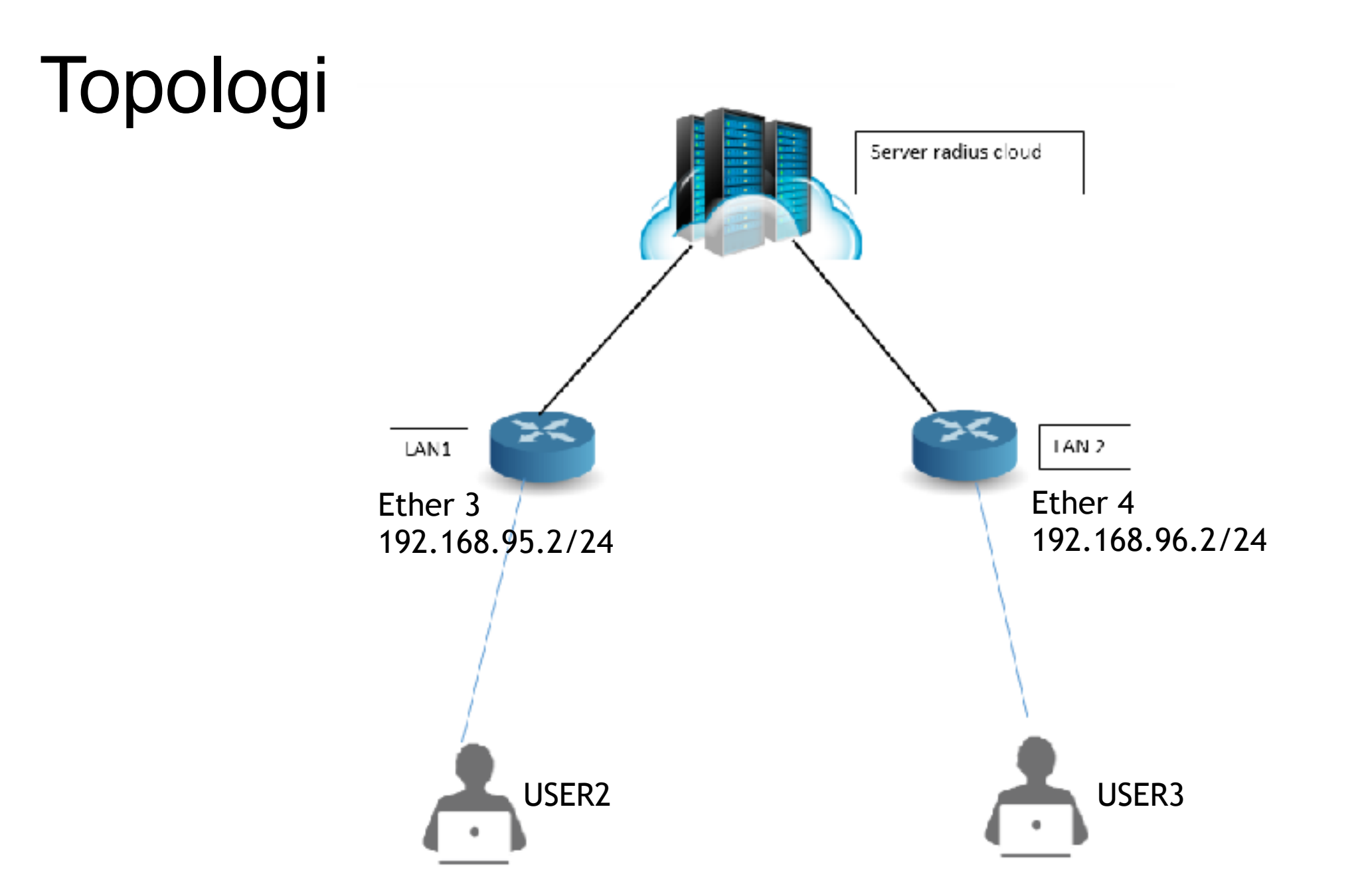

# PENJELASAN KONSEP

- Saya memiliki RB-951 yang akan bertindak sebagai Radius & Hotspot Server.
- Beberapa interfacenya (Ether 3 dan 4) digunakan sebagai Gateway dari 2 Network yang berbeda (LAN 1 dan LAN 2).
- Dalam pembuatan user & password beserta status router, saya menggunakan user manager dan untuk tiap networknya sudah ditentukan masing – masing usernya.
- User yang akan melakukan authentikasi akan di proses oleh User Manager terkait dengan hak akses yang diberikan, jika match maka user tersebut akan mendapatkan alokasi IP untuk akses Internet.

# Configuration

• Siapkan user dengan spesifikasi sebagai berikut

| Nama User | Server Radius | Nama Profile | Nama Router |
|-----------|---------------|--------------|-------------|
| USER2     | Local-IP      | LANI         | Local-IP    |
| USER3     | Local-IP2     | LAN2         | Local-IP2   |

• Dan alokasikan ip address sebagai berikut

| Ad | ldress List                  |             |
|----|------------------------------|-------------|
| 4  | • - • × 🗖 🍸                  | Find        |
|    | Address 🕢 Network            | Interface 💌 |
| D  | 192.168.43.18                | wlan1       |
|    | ::: Radius Server            |             |
|    | 192.168.88.1/                | ether2      |
|    | ::: LAN1                     |             |
|    | 192.168.95.2/ 192.168.95.0   | ether3      |
|    | ::: LAN2                     |             |
|    | ₽ 192.168.96.2/ 192.168.96.0 | ether4      |

## Masuk ke menu IP Hotspot > Server Profile

| Hotspot Server Pr | ofile <defaut></defaut> |        |                              |
|-------------------|-------------------------|--------|------------------------------|
| General Login     | RADIUS                  | ОК     |                              |
|                   | Use RADIUS              | Cancel |                              |
| Default Domain:   | local-ip                | Apply  | Isikan nama Domain dari LAN1 |
| Location ID:      | <b></b>                 | Сору   |                              |
| Location Name:    | <b></b>                 | Remove |                              |
| MAC Format:       | XX:XX:XX:XX:XX ₹        |        |                              |
|                   | Accounting              |        |                              |
| Interim Update:   | ▼                       |        |                              |
| NAS Port Type:    | 19 (wirələce-802.11) ∓  |        |                              |
|                   |                         |        |                              |
|                   |                         |        |                              |
|                   |                         |        |                              |
|                   |                         |        |                              |
| default           |                         | 1      |                              |

## Konfigurasi HOTSPOT SERVEr UNTUK LAN1.

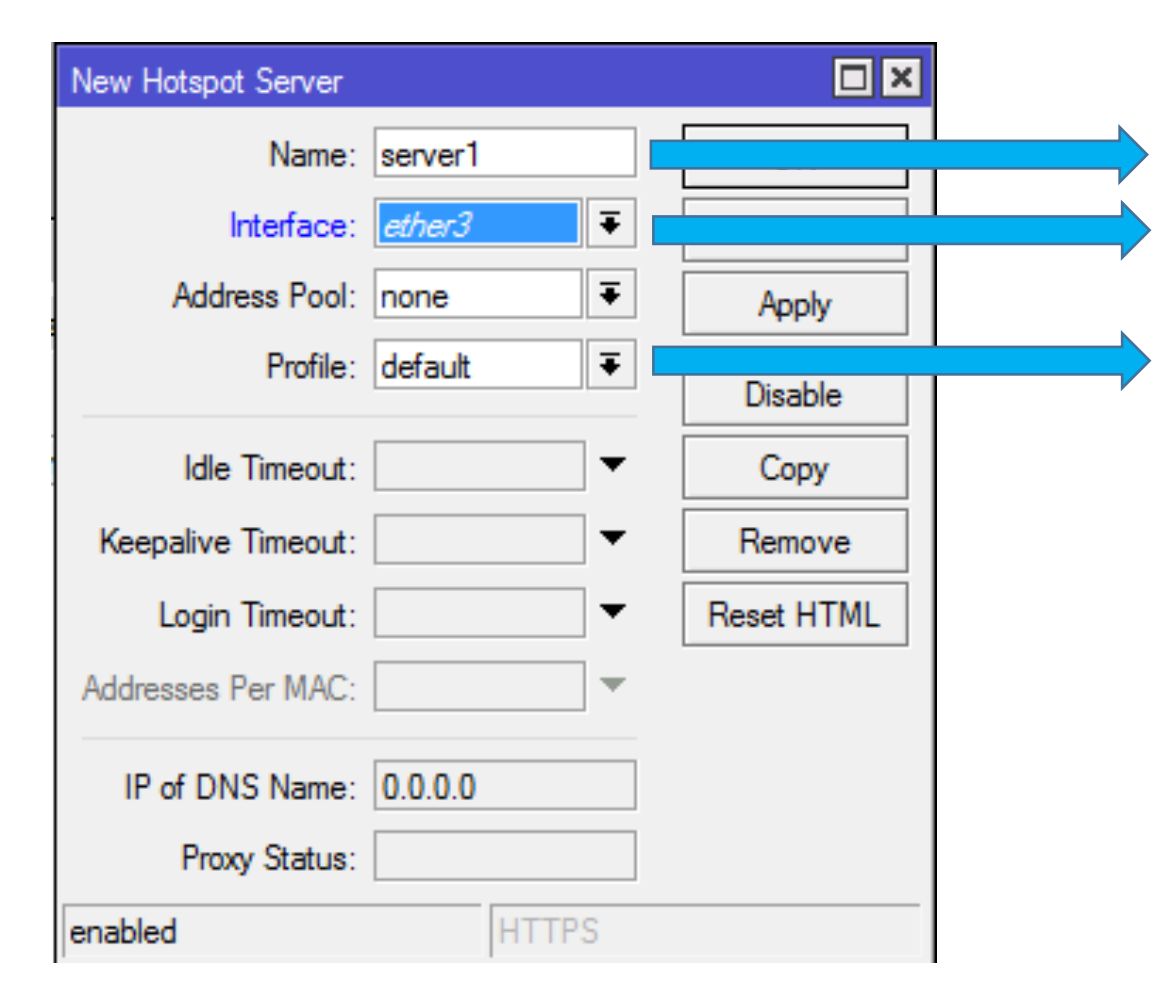

Isikan dengan Server1 sebagai identitas Gateway LAN1 Merupakan interface yang digunakan sebagai Gateway LA

Menu yang digunakan sebagai tempat atau lokasi dari Hotspot Server

# Konfigurasi HOTSPOT SERVEr UNTUK

| lew Asp Save       |           |            |    |
|--------------------|-----------|------------|----|
| Name:              | server2   | ОК         | •  |
| Interface:         | ether4    | Cancel     | -> |
| Address Pool:      | none Ŧ    | Apply      |    |
| Profile:           | server2 Ŧ | Disable    | -  |
| Idle Timeout:      |           | Сору       |    |
| Keepalive Timeout: |           | Remove     |    |
| Login Timeout:     |           | Reset HTML |    |
| Addresses Per MAC: | •         |            |    |
| IP of DNS Name:    | 0.0.0.0   |            |    |
| Proxy Status:      |           | ľ          |    |
| enabled            | HTTPS     |            |    |

Nama Server untuk LAN2

Interface yang digunakan sebagai Gateway LAN2

Profile yang dipakai untuk LAN2

#### Konfigurasi local-IP sebagai Radius server UNTUK LAN1.

| Address List                                                                                                    |                                                                                                    | New Hadius Server                                                                                                    |                                                                       | ×                                                                                                    |
|----------------------------------------------------------------------------------------------------|----------------------------------------------------------------------------------------------------|----------------------------------------------------------------------------------------------------|-----------------------------------------------------------------------|----------------------------------------------------------------------------------------------------|
| + - 🛩 🗙 😑 🍸                                                                                                    | Find                                                                                                    | General Status                                                                                                    | OK                                                                    | 7                                                                                                    |
| ▲       ▲       ▲       ●       ●       ●       ●       ●       ●       ●       ●       ●       ●       ●       ●       ●       ●       ●       ●       ●       ●       ●       ●       ●       ●       ●       ●       ●       ●       ●       ●       ●       ●       ●       ●       ●       ●       ●       ●       ●       ●       ●       ●       ●       ●       ●       ●       ●       ●       ●       ●       ●       ●       ●       ●       ●       ●       ●       ●       ●       ●       ●       ●       ●       ●       ●       ●       ●       ●       ●       ●       ●       ●       ●       ●       ●       ●       ●       ●       ●       ●       ●       ●       ●       ●       ●       ●       ●       ●       ●       ●       ●       ●       ●       ●       ●       ●       ●       ●       ●       ●       ●       ●       ●       ●       ●       ●       ●       ●       ●       ●       ●       ●       ●       ●       ●       ●       ●       ● | Find       Interface     Image: Second second second | General Status<br>Service: ppp ✓login<br>✓l hotspot windess<br>dhop<br>Called ID.<br>Lomain: local-ip<br>Address: 192.168.95.2<br>Secret: 12345<br>Authentication Pot: 1812<br>Accounting Pot. 1813<br>Timeout: 300<br>Accounting Bookup<br>Foolm:<br>Sr: Address: | OK<br>Cancel<br>Apply<br>Disable<br>Comment<br>Remove<br>React Status | <ul> <li>Berisikan nama Domain Server<br/>Radius untuk LAN1</li> <li>IP Address dari interface ETHER:</li> <li>Password untuk Radius Server<br/>LAN1</li> </ul> |
| 4 ilems (1 selected)                                                                                                    |                                                                                                    | enabled                                                                                                    |                                                                       |                                                                                                    |

## Konfigurasi local-IP2 sebagai Radius server UNTUK LAN2.

| Radius                                                                                                    | Radius Server < 192,168,96.2                                                                                                    | 25      |                                                                         |                                                                                                    |
|----------------------------------------------------------------------------------------------------|----------------------------------------------------------------------------------------------------|---------|-------------------------------------------------------------------------|----------------------------------------------------------------------------------------------------|
| #       Service         ;; Local-IP       0         0       login hotspot         ;; LOCAL-IP2       1         1       login hotspot         2 items (1 selected) | General Status<br>General Status<br>Service: □[000<br>✓ hot:<br>Called ID:<br>Domain: bool-ig<br>Address: 192.10<br>Scoret: 12345<br>Authentication Port: 1812<br>Accounting Port 1813<br>Timeout: 300<br>Accounting Port 1813<br>Timeout: 300 | 23<br>0 | Cancel<br>Acchy<br>Disable<br>Comment<br>Copy<br>Remove<br>Heset Status | → Isikan dengan nama Domain untuk Gateway LAN2<br>→ IP Address ETHER4 untuk Gateway LAN2<br>→ Password untuk Radius Server LAN2 |
|                                                                                                    | enebied                                                                                                    |         |                                                                         |                                                                                                    |

#### ACCESS IP ETHER3 LEWAT USER MANAGER UNTUK MEMBUAT PROFILE server radius LAN1.

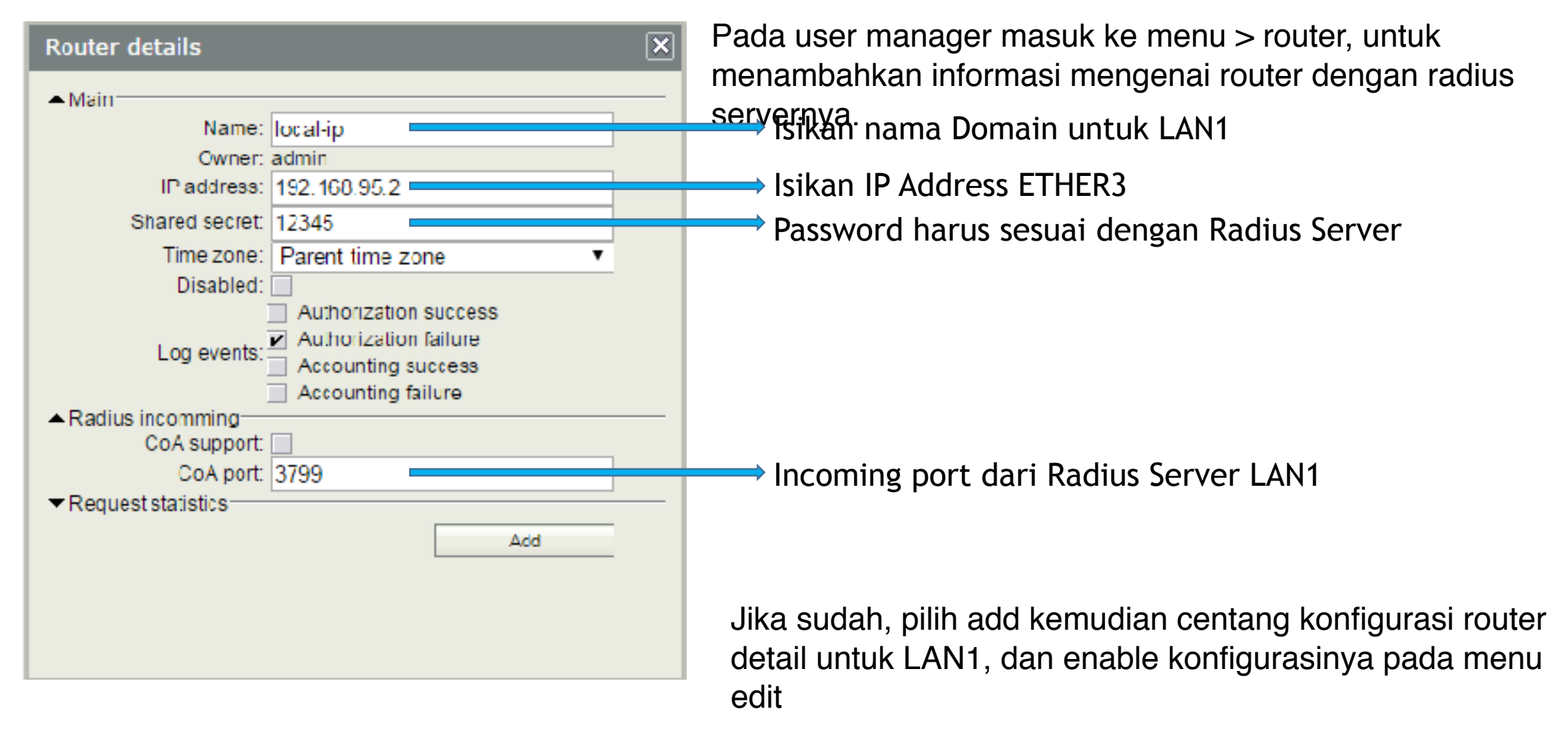

#### ACCESS IP ETHER4 LEWAT USER MANAGER UNTUK MEMBUAT PROFILE server radius LAN2

| Doutors                      | ■ V Name                                                                         |   |
|------------------------------|----------------------------------------------------------------------------------|---|
| Routers                      | E LocalRadius                                                                    |   |
| Users                        | 📃 Local- IP                                                                      |   |
| Secolone                     | Router details                                                                   | X |
| Customers                    |                                                                                  |   |
| Loge                         | ▲ Main                                                                           |   |
| Payments                     | Name: Local II2                                                                  |   |
| Profiles                     | Development automition                                                           |   |
| Settings                     | Shared secret 12345                                                              |   |
| Reports                      | Time zone: Parent time zone                                                      |   |
| 2 A sessions                 | Disabled                                                                         |   |
| 2 A users<br>Advanced search | Log events: Authorization success<br>Authorization tailure<br>Accounting success |   |
| Maintenance                  | Accounting failure     Accounting failure                                        |   |
| Lanut                        | CoA support                                                                      |   |
| - ugu a                      | CoA port 3799                                                                    |   |
|                              | Add                                                                              |   |

Name : Isikan nama LAN2 (Local-IP2) IP Address : IP Ether 4 Shared Secret : 12345

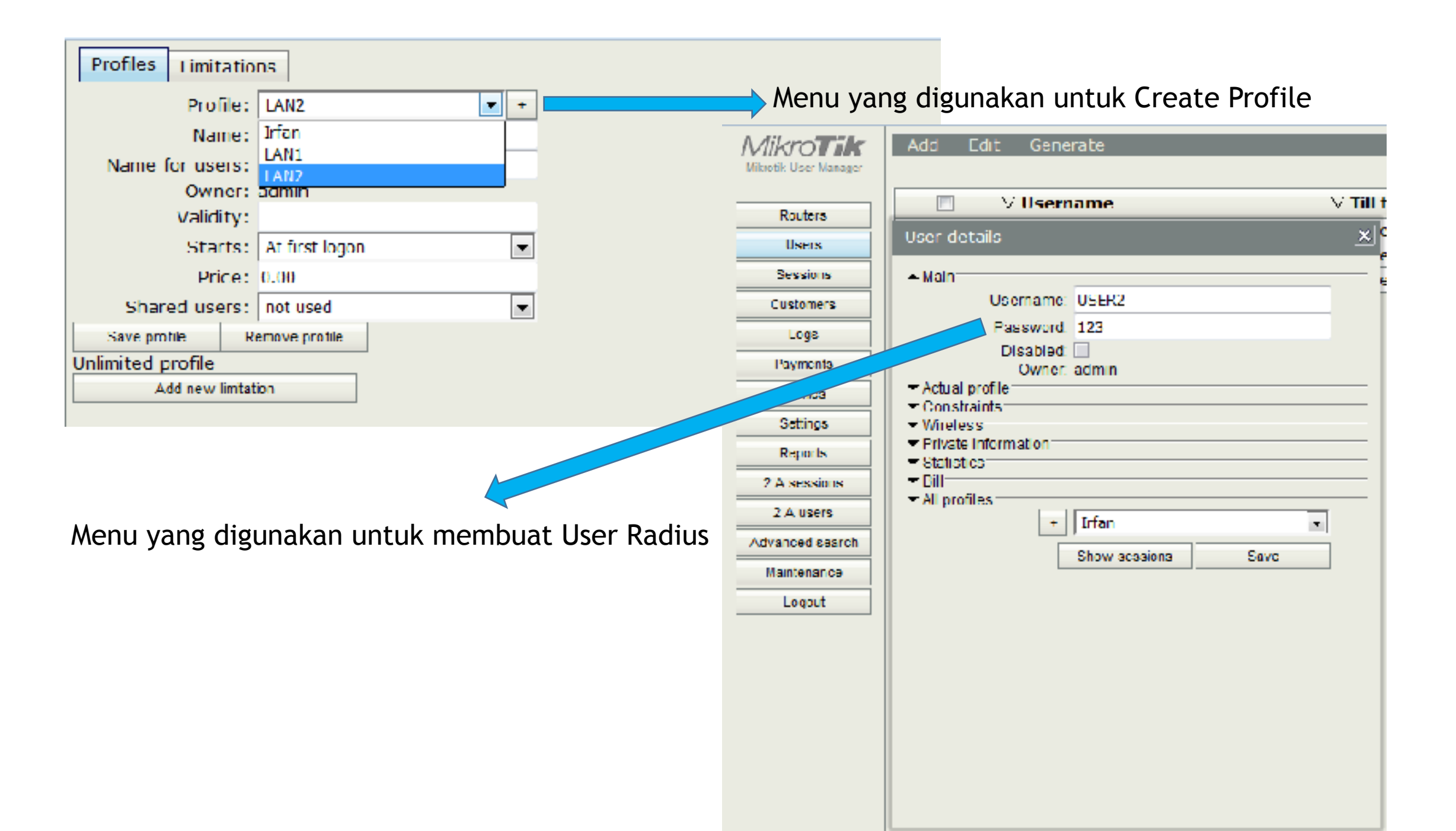

Kemudian jika sudah, untuk mengaktifkan usernya dengan cara melakukan centang pada user yang dituju.

Kemudian pilih edit dan enable user yang dituju, maka secara otomatis usermanager akan melakukan pengoperasian.

| Add Ed | lit Generate |                       |                                |                  |
|--------|--------------|-----------------------|--------------------------------|------------------|
|        |              |                       |                                |                  |
|        | ∇ b yame     | ∇ till time           | ∇ Total time left              | ∇ Actual profile |
|        | ir fandivi   | Unlimited             | Unlimited                      | Irfan            |
|        | USER2        | Unlimited             |                                | LAN1             |
|        | USER3        | Unlimited             |                                | LAN2             |
|        |              |                       |                                |                  |
|        |              | Menu untuk disable, o | enable, remove user            |                  |
|        |              | Menu untuk memilih    | user mana yang akan di eksekus | si               |

#### Result Akses login HOTSPOT untuk client lan 1

| (e) () 192 169 55 2/ login (C)                                                                                                    | Q. Con                                                                                                    |                                              |   |   |   |     |
|----------------------------------------------------------------------------------------------------|----------------------------------------------------------------------------------------------------|----------------------------------------------|---|---|---|-----|
| lika mana                                                                                                    |                                                                                                    |                                              | ជ | ê | + | ↑ Ξ |
| Wireless Internet Provider Abyrine Bersema Facebook                                                                                                    | Passond                                                                                                    | Tagin Helspel                                |   |   |   |     |
| Tetaplah Terhubung di Abyfine Hotspot<br>Kni Abyfne Bsa dakses lebh luas dmana saja<br>Mendaftar                                                                                                    |                                                                                                    |                                              |   |   |   |     |
| l'administration de la companya de la companya                                                                                                    | kansan min                                                                                                    |                                              |   |   |   |     |
| Abyfine Hotspot membantu Anda                                                                                                    | salaan hans                                                                                                    |                                              |   |   |   |     |
| terhubung Ke Internet lebih mudah.<br>Narra<br>Dopar:<br>Narra<br>Narra<br>Narra<br>Dopar:<br>Narra<br>Narra<br>Nara<br>Narra<br>Narra<br>Narra<br>Narra<br>Narra<br>Na<br>Narra<br>Narra<br>Narra<br>Na | iz Indamire –<br>E – Bulane – Tahune –<br>saya harus membarikan tanggal lahir s<br>nengekik Daftar, Anda menyetuga Ket<br>nibada dan memaharu Kebyakan Kengg<br>Penggunaan Cadke. | saya7<br>Yonuan dan Anda<br>Junaan Data kamy |   |   |   |     |

# Result

#### Sesi pengetesan koneksi internet

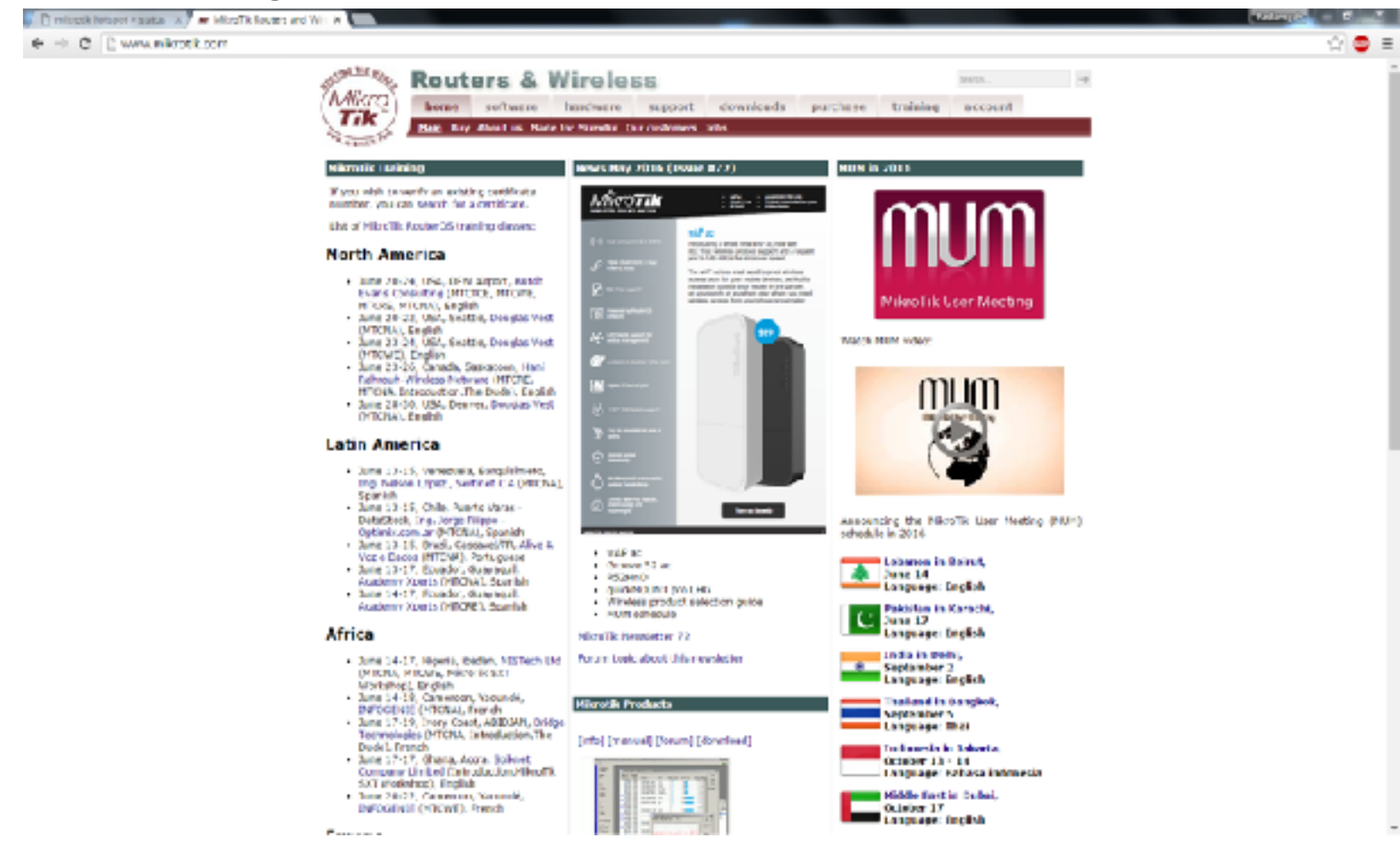

#### Result Akses login HOTSPOT untuk client lan 2

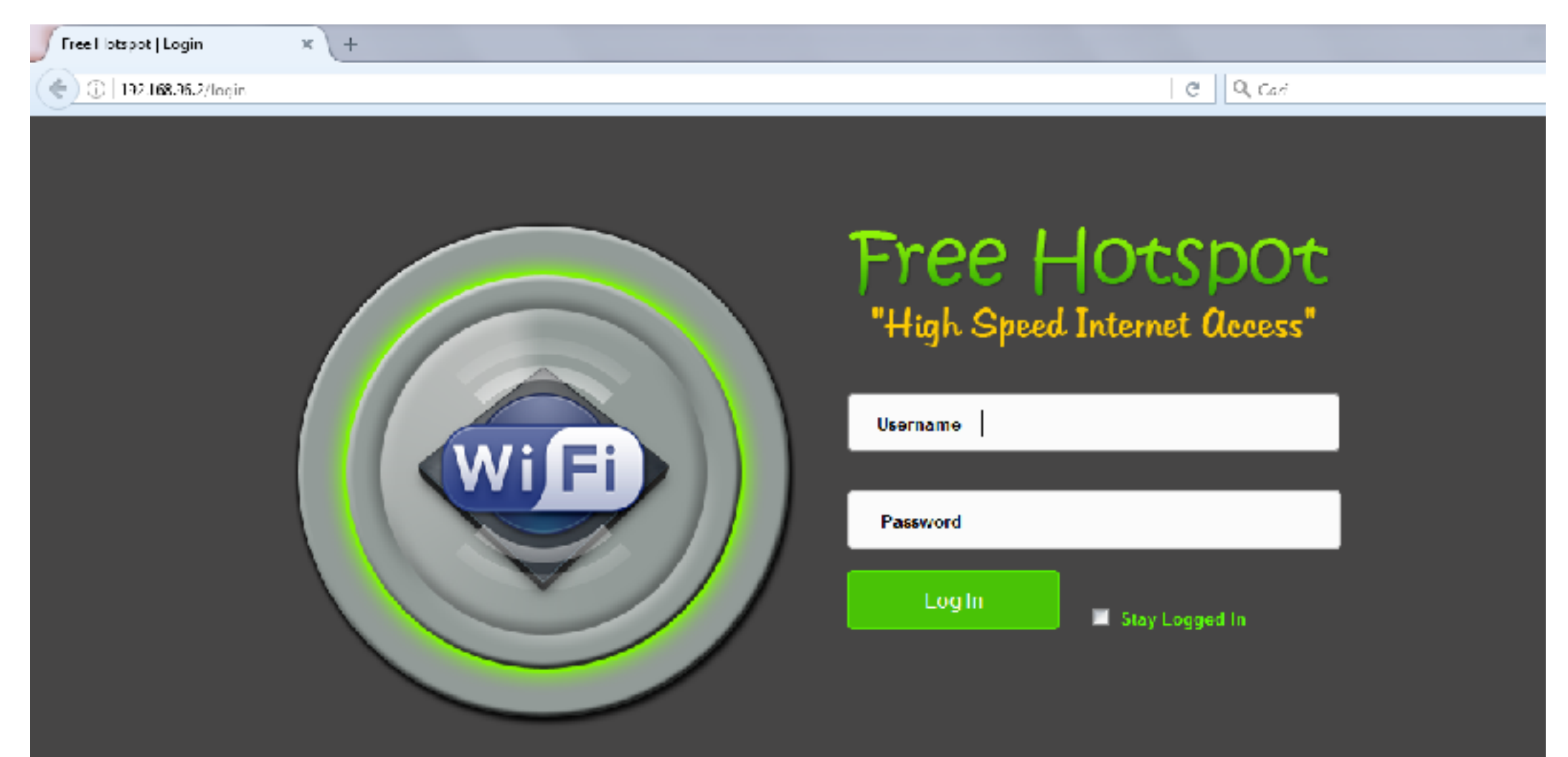

# Ada pertanyaan

# Result

#### Lihat di router server dan cek kedua user sedang aktif

| Ho | tspot  |       |             |       |               |        |            |           |        |              |               |                       |         |
|----|--------|-------|-------------|-------|---------------|--------|------------|-----------|--------|--------------|---------------|-----------------------|---------|
| Se | ervers | Serve | er Profiles | Users | User Profiles | Active | Hosts      | IP Bindin | igs Se | ervice Ports | Walled Garden | Walled Garden IP List | Cookies |
|    | 7      | '     |             |       |               |        |            |           |        |              |               |                       | ,       |
|    | User   |       | Domain      | M/    | AC Address    |        | Expires In |           |        |              |               |                       |         |
|    | 🗑 USE  | R2    |             | 68    | :F7:28:7B:4D: | 6D     | 2d 23:5    | 2:50      |        |              |               |                       |         |
|    | 🗑 USE  | ER3   |             | 68    | :F7:28:7B:4D: | SD     | 2d 23:5    | 9:28      |        |              |               |                       |         |
|    |        |       |             |       |               |        |            |           |        |              |               |                       |         |

| Hots | spot   |       |              |        |       |               |          |         |            |              |      |              |              |            |         |
|------|--------|-------|--------------|--------|-------|---------------|----------|---------|------------|--------------|------|--------------|--------------|------------|---------|
| Ser  | vers   | Serve | er Pr        | ofiles | Users | User Profiles | Active   | Hosts I | P Bindings | ervice Ports | Wal  | led Garden   | Walled Garde | en IP List | Cookies |
|      | 7      |       |              |        |       |               |          |         |            |              |      |              |              |            |         |
|      | Server |       | $\mathbb{Z}$ | User   |       | Domain        | Address  |         | Uptime     | Idle Time    |      | Session Time | e Rx Rate    | Tx Rate    |         |
| R    | 🗑 serv | ver1  |              | USER   | 2     |               | 192.168. | 95.3    | 00:00:3    | 1 00:0       | 0:00 |              | 1857 bps     | 2.1 kbps   |         |
| R    | 🗑 serv | ver2  |              | USER   | 3     |               | 192.168. | 96.3    | 00:02:5    | 1 00:0       | 0:00 |              | 34.3 kb      | 916.3 k    |         |